## Fast Class File

Client Data System

Volume 135: Deleted Contact Restoration

Using the CDS Administrator utility can restore deleted Contact, Business, and Advisor records. A CDS Administrator should only perform restoring deleted contacts.

## **To Restore Deleted Contacts:**

- Select **Database** from the main menu.
- Select Modify Current User Profile.
- Select the Security Information tab.
- In the **Data Security Options** section, make sure the box next to **CDS Administrator** is checked.
- Log out of CDS.

Note: All users must be logged out of CDS before restoring deleted contacts.

 Open CDS Administrator using the CDS Administrator shortcut on your desktop or from the CDS Utilities menu (Start > Programs > Client Data System > CDS Utilities).

| 🛗 CDS Utilities 🔹 🕨              | 🔏 CDS Database Utilities                  |  |
|----------------------------------|-------------------------------------------|--|
| 🌠 Client Data System             | 🔆 E-Z Configuration                       |  |
| 🕘 Client Data System Online Help | 🗃 ODBC Administrator                      |  |
| 🕘 E-Z Data Training & Support    | 🛃 Client Data System Product Registration |  |
|                                  | 🌠 Client Data System Administrator        |  |

## Figure 1: The CDS Utilities menu

Note: If you do not see the CDS Administrator utility, you'll need to install CDS Administrator. If you're running a Network Version of CDS, you can access the cdsadmin folder in the CDSWin.Svr file (CDSWin.Svr/wssetup/cdsadmin/setup.exe) and install the utility.

- From the main menu in CDS Administrator, click the Contact Recycle Bin.
- Highlight the contact you want restored from the list.
- Click Reload.

| Sic                                       | DS Administrator           |                           |                   |                                         |        |               |  |
|-------------------------------------------|----------------------------|---------------------------|-------------------|-----------------------------------------|--------|---------------|--|
| Client<br>Data<br>System<br>Administrator |                            |                           |                   |                                         |        |               |  |
|                                           | 1                          | Contact Recycle           | Bin Load Proce    | SS                                      |        |               |  |
|                                           | Home                       | Database Name : D         | EMO               |                                         | 2014   |               |  |
|                                           | Reset User Password        | Contact<br>Ackerman James | User Name<br>DEMO | File Nam<br>Ackerman_James_11292005.xml | ie 🔺   |               |  |
| -11                                       | Database Utilities         | Ackerman Joseph           | DEMO              | Ackerman_Joseph_07272006.xml            |        |               |  |
| -                                         | Database Utilities         | ABC Manufacturing         | DEMO              | ABC Manufacturing_08142006.xml          |        |               |  |
|                                           | Module Preferences         | Le Duque Jon              | DEMO              | Le Duque_Jon_08142006.xml               |        |               |  |
| 2                                         | Product Registration       |                           |                   |                                         |        |               |  |
| V                                         | Product License<br>Renewal |                           |                   |                                         |        |               |  |
| 3                                         | Data Loads                 | •                         |                   |                                         | •<br>• |               |  |
| 2                                         | Contact Recycle Bin        | Change Database           | Reload            |                                         |        |               |  |
|                                           | Set Password Expirv        |                           |                   |                                         |        |               |  |
|                                           |                            |                           |                   |                                         |        | E <u>x</u> it |  |

Figure 2: CDS Administrator – Contact Recycle Bin Load Process